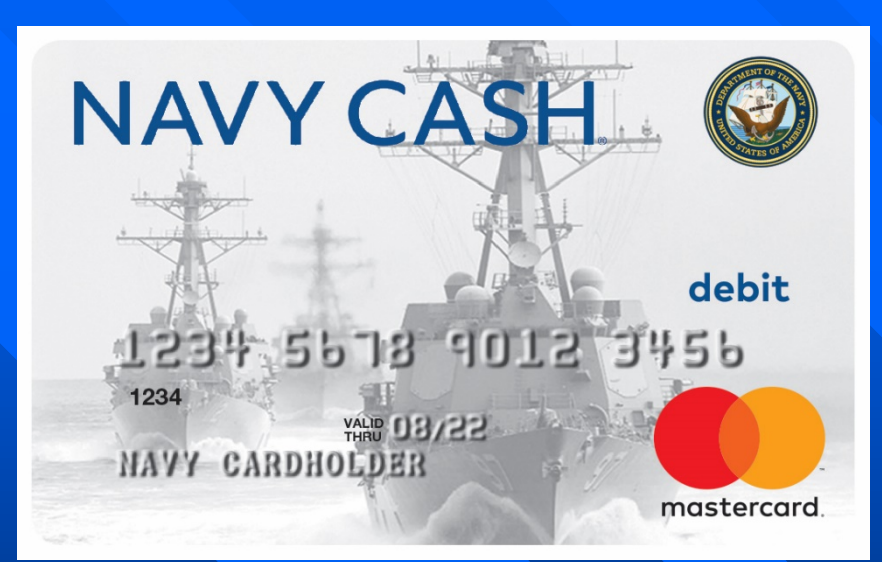

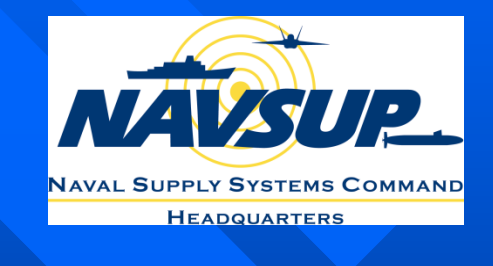

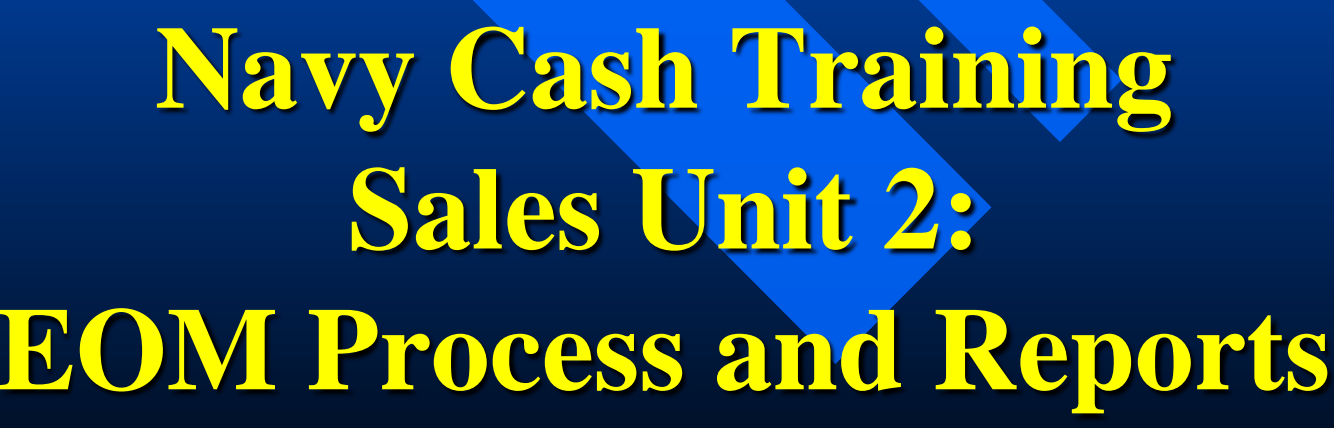

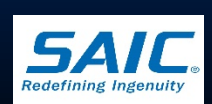

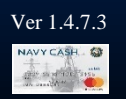

This information is propristate and the propristing of the propriet of the propriet of the pro

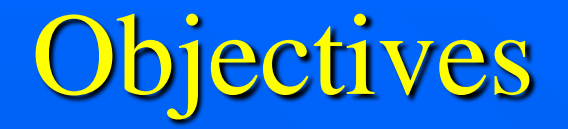

- Discuss the Navy Cash End of Month (EOM) process
- Demonstrate the sequence of events in completing End of Month (EOM) process
- Discuss End of Month (EOM) reporting
- Discuss Navy Cash Reports related to Sales and Food Service

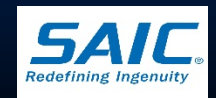

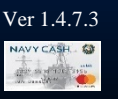

# Navy Cash End of Month (EOM) Process

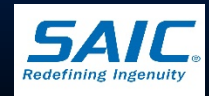

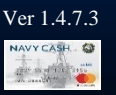

# Navy Cash End of Month

Sales Officer, Food Service Officer (FSO), and Disbursing Officer will *establish* a closeout date for the month

- Generally, Navy Cash EOM begins in the Sales Office as much as <u>5 days before</u> the 27<sup>th</sup> of the month
- Food Service division should also close before the 27<sup>th</sup> of the month

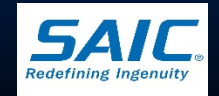

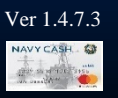

# Navy Cash End of Month

Navy Cash EOM must be completed by <u>2100Z on the 27th of the month</u> or the last business day prior if it falls on a weekend or holiday

DISBO's Statement of Accountability (SF-1219) must be submitted NLT 1000 EDST on the *first calendar day* of the following month or the last business day of the month

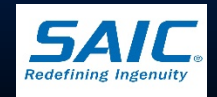

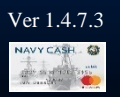

# Vending Merchant Cards

Vending Merchant cards are used for vending EOM reporting only

- Looks like a regular Navy Cash card
- Associated with a particular vending machine
- Two Cards:

» *Vending Soda* – works in all soda machines only

» Vending Store Items – works in snack machines only

Not funded or used to buy products in vending machines

**Note:** Food service division is not issued a merchant card

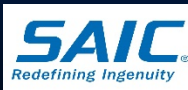

### The EOM Process

- Navy Cash enforces a sequence of steps to execute and complete EOM
  - Phase One Close-out all Vending Machines
  - Phase Two Close-out all Vending and Ship's Store Merchants
  - Phase Three Disbursing Navy Cash close-out
     » Note: FSO provides an advance copy of the NS 1359 marked <u>"for deposits only"</u>

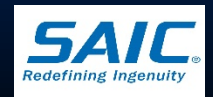

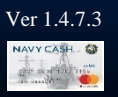

- Step 1: Verify offline queue in CAD is empty
  - From the CAD diagnostic menu, go to QUEUE group
  - Transaction queue should display "0" before proceeding wit EOM and inventory
  - This process ensures all transactions are included in the current accounting period

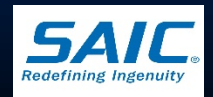

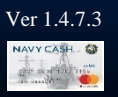

# The Queue Group

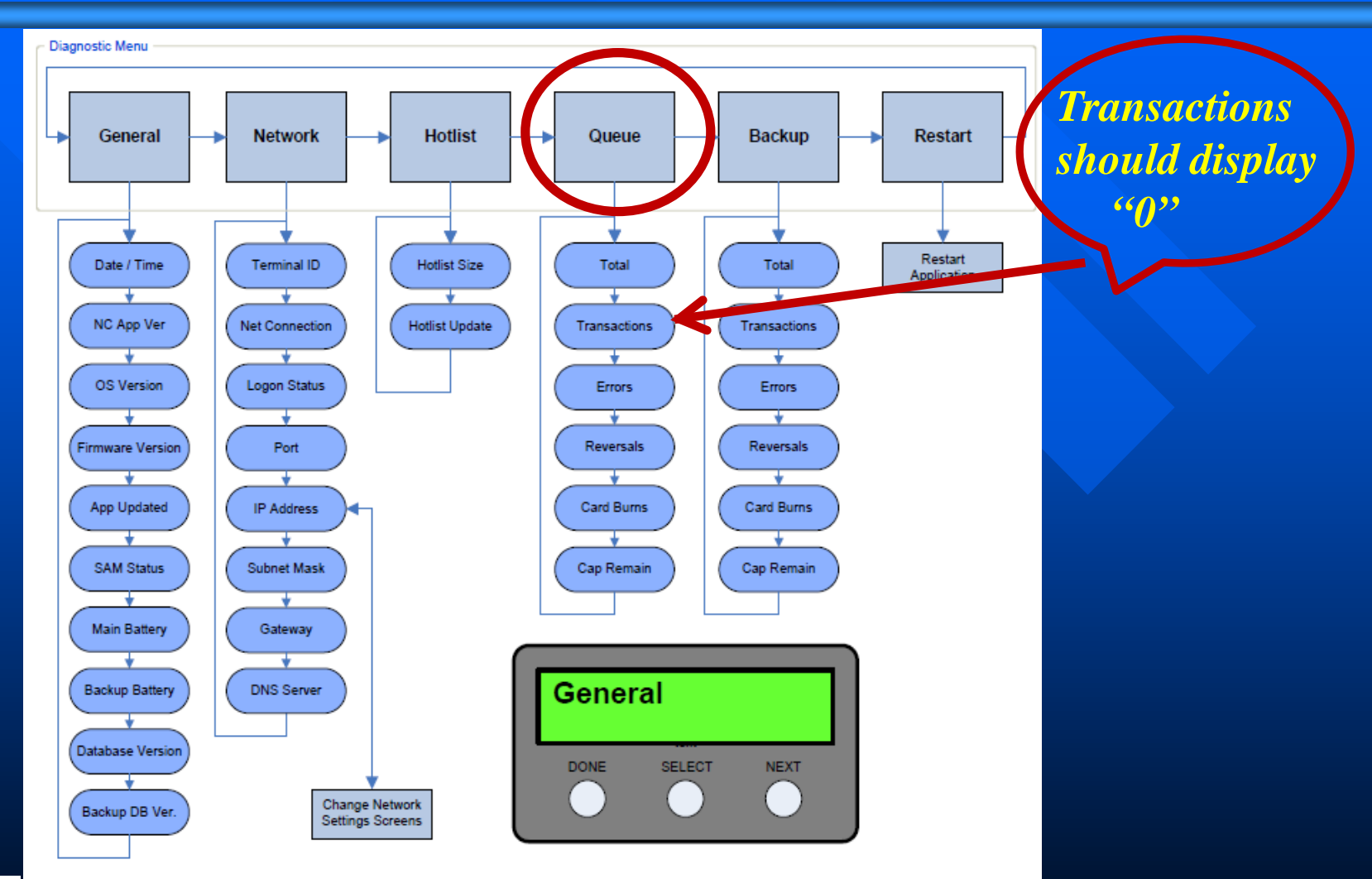

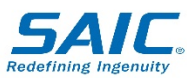

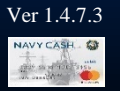

#### ■ Step 2: Close out each vending machine

 Use the correct merchant card associated with the particular vending machine

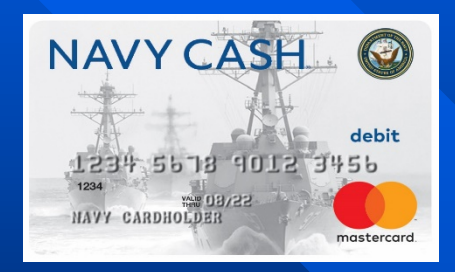

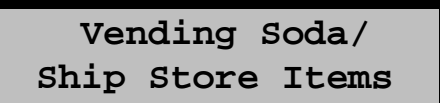

The steps are further illustrated in the following screens:

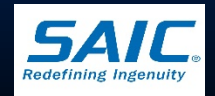

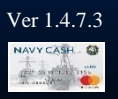

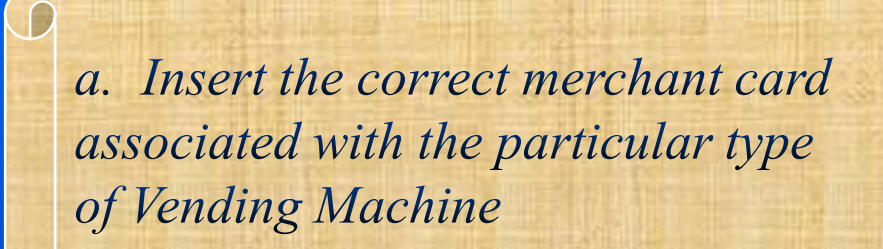

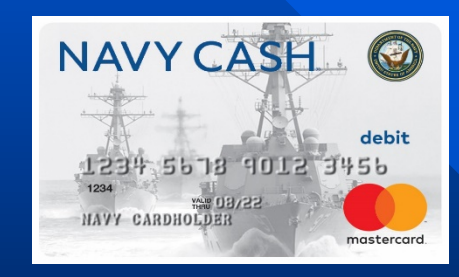

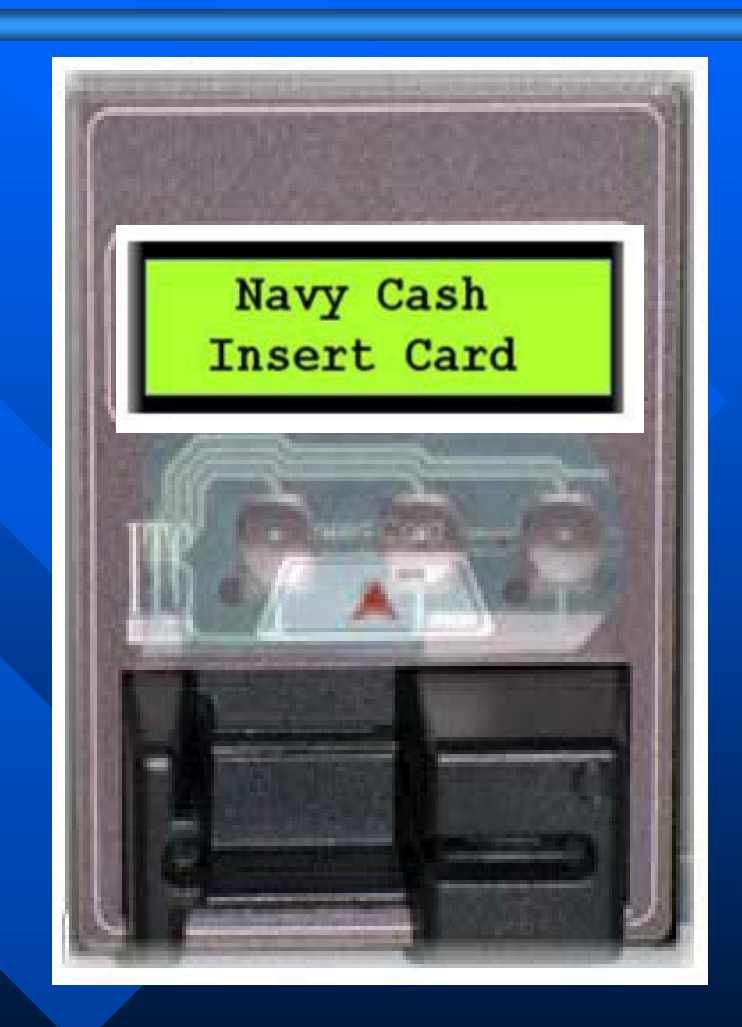

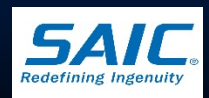

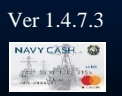

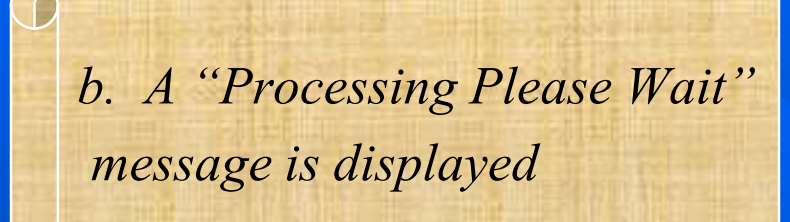

During processing, the merchant card is authenticated and the NC Server verifies that card is not in the "hotlist"

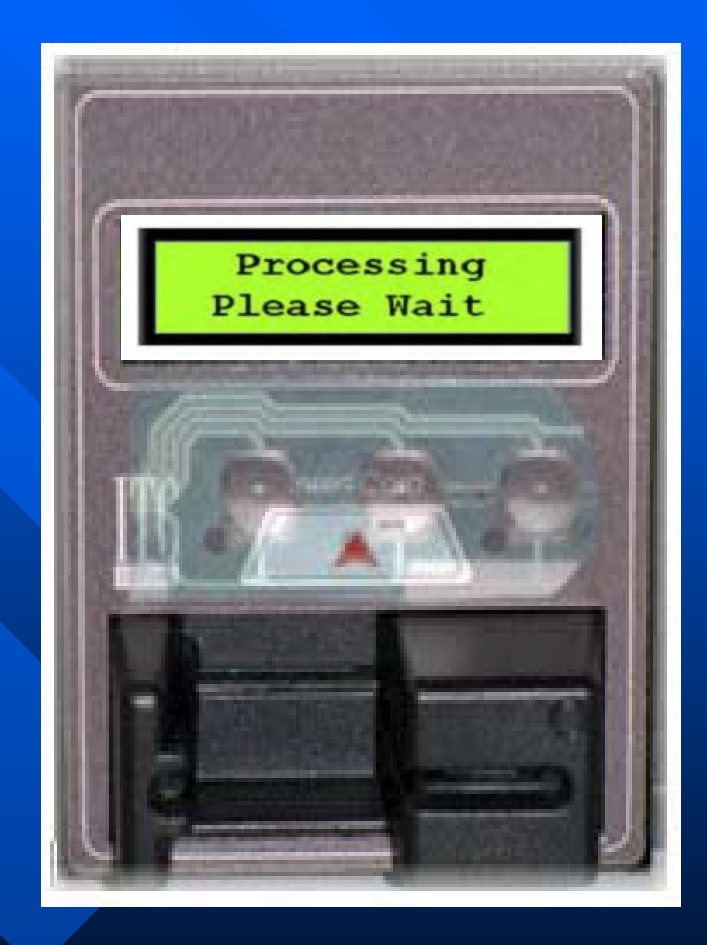

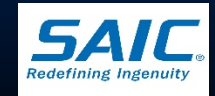

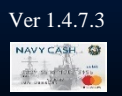

c. The CAD displays the date and time of the last EOM message and the 16-digit Terminal ID

If no previous EOM has been performed, the CAD will display the message, "EOM Not Done Yet"

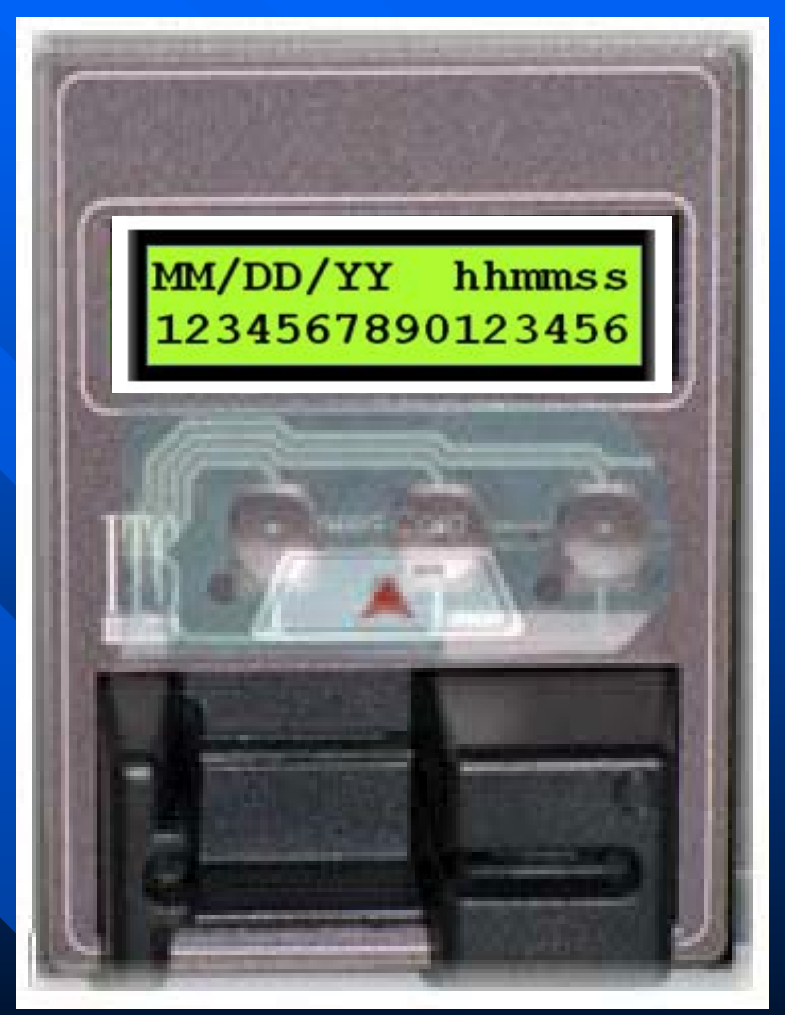

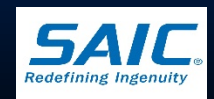

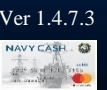

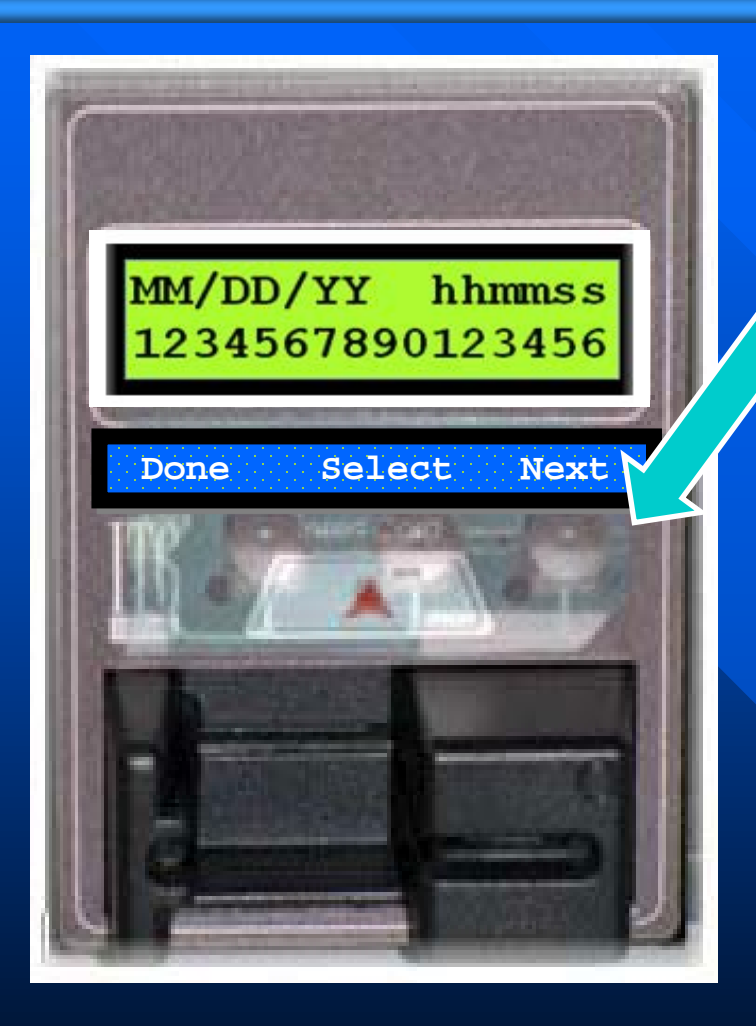

d. Activate the EOM function by pressing the right (Next) button
 *"EOM Activation Notification" message is displayed*

e. Once the EOM messages have been sent to the server, the CAD displays the <u>new EOM date and time</u>

- Sales or Disbursing personnel should record the new date/time stamp and Terminal ID
- **Repeat steps for each Vending Machine**

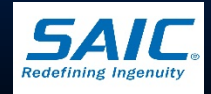

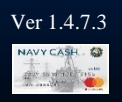

# **EOM Processing - Phase One**

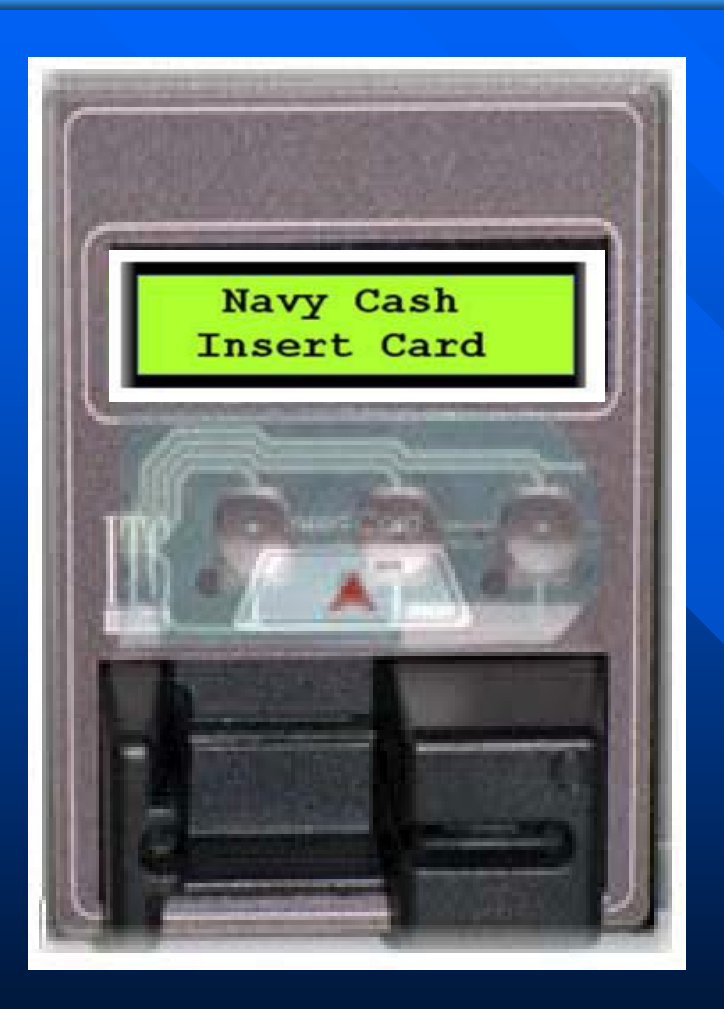

f. Remove VM Merchant Card and "Welcome Screen" is displayed

g. The inventory team can now count the merchandise in the machine

After the inventory of each or all of the machines are done, the team will provide the new date/time stamp and terminal IDs to the Sales Officer

h. Sales Officer can now close theVending Merchants (parent) and Ship'sStore

This is performed via the Disbursing Application (Phase Two)

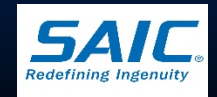

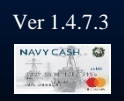

Step 1: On the Disbursing Application, select "Vending and Ship's Store"

- Step 2: Close the Vending Machine Merchant (parent)
- Step 3: Verify month and year information
- Step 4: Indicate End of Period
  - Print Merchant Summary Report
  - Proceed with close-out using current ROM procedures

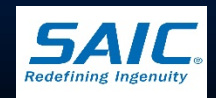

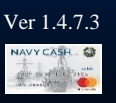

1. Se Vend Ship

|                      | Vending and Ship's Store                                                                                                    |
|----------------------|----------------------------------------------------------------------------------------------------|
|                      | Display Status for Period: 07/2010                                                                                                    |
|                      | Merchants and Vending Machines.                                                                                                    |
| et<br>g and<br>Store | Image: S000000007954 - VENDING SODA - 07/15/10 15:18:43         VMSODA0000000005 - Torpedo Tube #3 - CAD # 0000017948670000 - 07/15/10 15:18:43         VMSODA000000005 - Torpedo Tube #3 - CAD # 000009C4E6BF0000 - 07/15/10 15:18:43         Image: S00000008464 - VENDING STORE ITEMS - 07/15/10 15:19:28         VMCANDY000000001 - Infirmary - CAD # 000017935A80000 - 07/15/10 15:19:01         VMCANDY000000001 - Infirmary - CAD # 000017935A80000 - 07/15/10 15:19:01         VMCANDY000000001 - Infirmary - CAD # 000017935A80000 - 07/15/10 15:19:01         VMCANDY000000006 - Infirmary - CAD # 0000012349870002 - 07/15/10 15:19:01         VMCANDY000000006 - Infirmary - CAD # 0000012349870002 - 07/15/10 15:19:01         VMCANDY000000006 - Infirmary - CAD # 0000012349870002 - 07/15/10 15:19:01         VMCANDY000000006 - Infirmary - CAD # 0000012349870002 - 07/15/10 15:19:24 |
|                      | Machine Location:                                                                                                    |
|                      | CAD Terminal ID: <none></none>                                                                                                    |
|                      | Submit         Remove Vending Machine                                                                                                    |
|                      | Procedure         One or more of this merchant's vending machines have not yet indicated EOP. Please complete EOP for all vending machines before indicating EOP for the merchant.         Image: Merchant: This merchant is ready for its EOP.         Vending Machine: This vending machine is ready for its EOP.         Image: This merchant and all of its vending machines, if any, have indicated their EOPs.                                                                                                    |

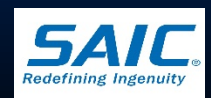

Ver 1.4.7.3 NAVYCASH

b. The screen displaysthe Vending Merchants(parents) and all itsassociated machines

Verify month and Year

Note:

This is also where you would add/change vending machine or CAD information

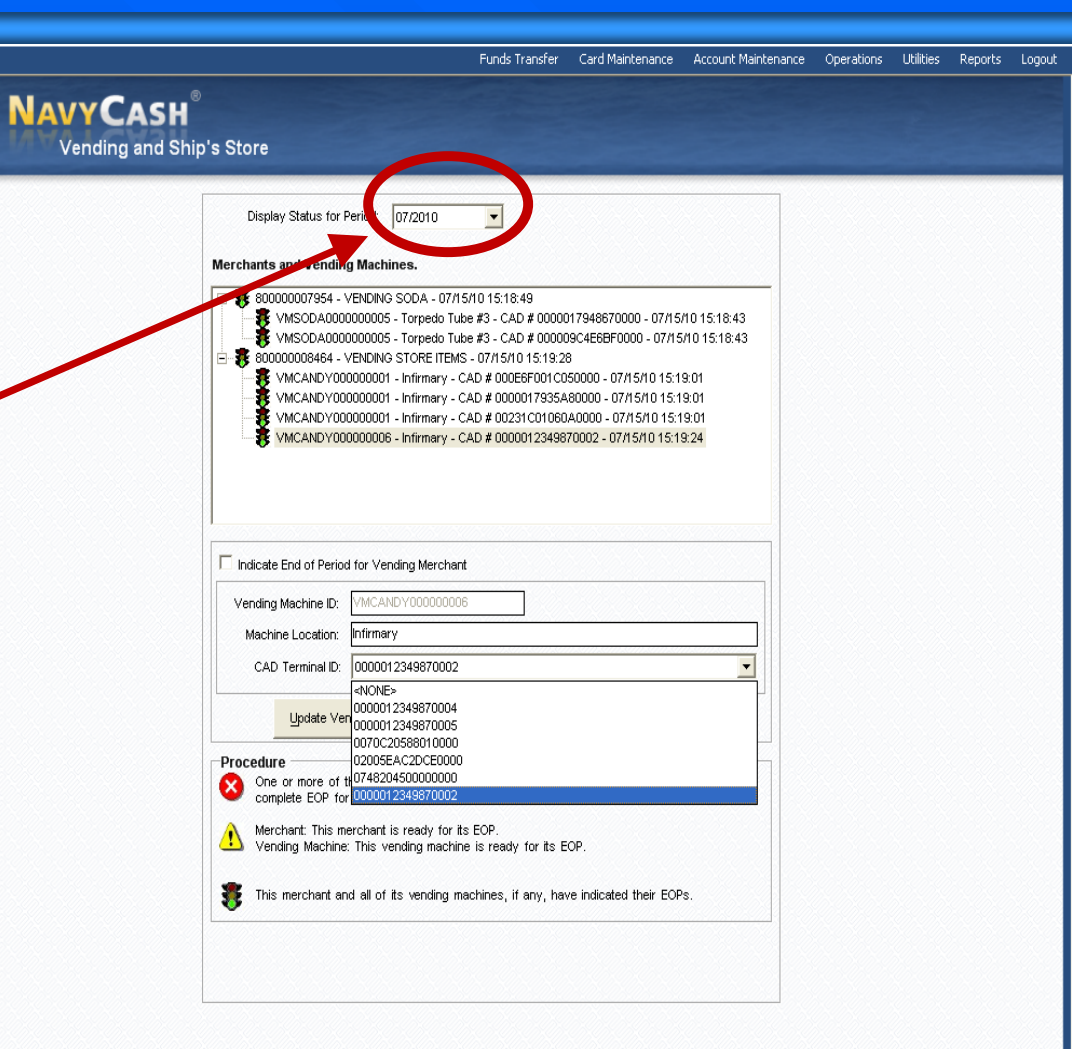

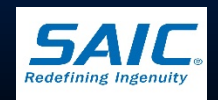

8:57:48 PM /er 1.4<u>.7</u>

Disbursing Application Version: 1.7.23143 | Application Release : 1.4.6.0 (ncp.10g)

c. Click on "+" each parent merchant to display all machines

- Click on "+" or "-" to expand/collapse the list of machines
- Parent merchants are displayed as the top-level accounts

#### Merchants and Vending Machines.

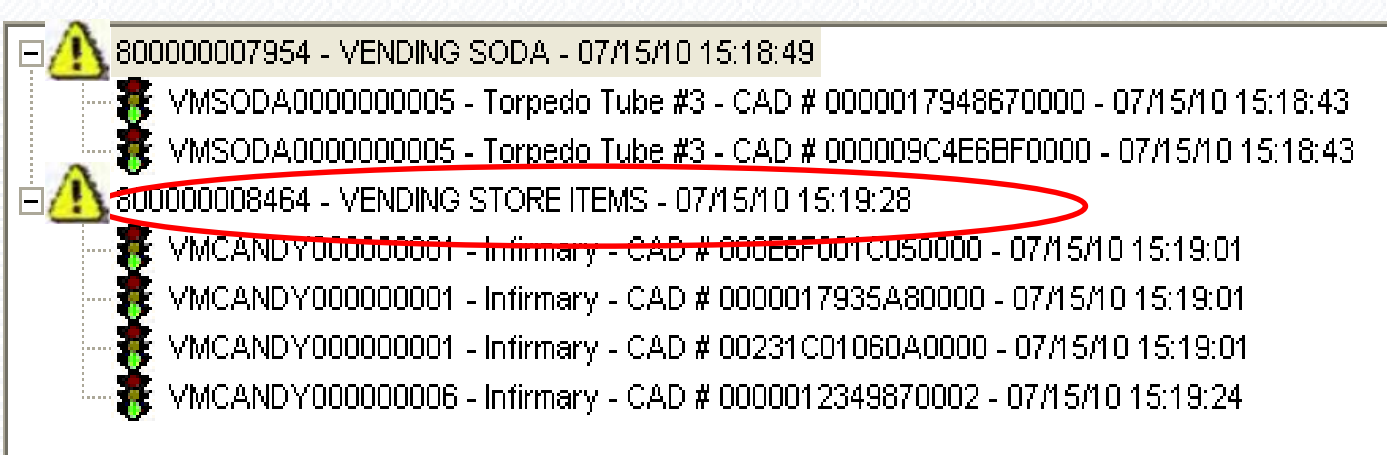

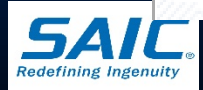

#### Merchants and Vending Machines.

 800000007954 - VENDING SODA - 07/15/10 15:18:49

 VMSODA0000000005 - Torpedo Tube #3 - CAD # 0000017948670000 - 07/15/10 15:18:43

 VMSODA0000000005 - Torpedo Tube #3 - CAD # 000009C4E6BF0000 - 07/15/10 15:18:43

 800000008464 - VENDING STORE ITEMS - 07/15/10 15:19:28

 VMCANDY000000001 - Infirmary - CAD # 0000017935A80000 - 07/15/10 15:19:01

 VMCANDY000000001 - Infirmary - CAD # 0000017935A80000 - 07/15/10 15:19:01

 VMCANDY000000001 - Infirmary - CAD # 000231C01060A0000 - 07/15/10 15:19:01

 VMCANDY000000001 - Infirmary - CAD # 000231C01060A0000 - 07/15/10 15:19:01

 VMCANDY000000001 - Infirmary - CAD # 000231C01060A0000 - 07/15/10 15:19:01

 VMCANDY0000000001 - Infirmary - CAD # 000231C01060A0000 - 07/15/10 15:19:01

d. Ensure each machine has been closed (Phase 1)

> A green traffic light icon next to a machine indicates EOP has been completed

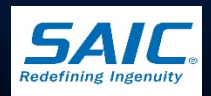

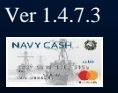

2. Highlight parent merchant displaying a yellow traffic sign

E 🕂 800000007954 - VENDING SODA - 07/15/10 15:18:49

a. Check "Indicate EOP for Vending Merchant"

b. Click on "Indicate EOP"

| 🖗 Andiculte End of Period (07/0010) | tor YEROWA SCOA. |  |
|-------------------------------------|------------------|--|
| Versing Machine D                   |                  |  |
| hdede 50P                           | (Protection)     |  |

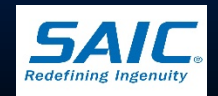

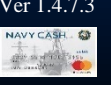

- 3. Repeat steps until all merchants are closed
  - A green traffic light icon next to the parent merchant indicates the merchant and all it's machines have indicated their EOM
- 4. Print the screen to record the vending EOM date and time
- 5. Close any other parent merchants (if applicable)
  ➢ Beverage Bar, Hangar Bay, etc.
- 6. Close the Ship's Store merchant
- 7. Notify the Disbursing Officer that EOM for all Vending and Ship's Store merchants has been completed

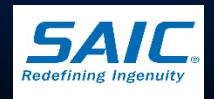

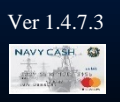

### **EOM Procedure – Phase Three**

 DISBO executes EOM close-out

> EOM reports will not be available until the DISBO completes EOM

| Disbursing Accountability Summary Report<br>Location: V21624<br>Report Parameters:<br>Start Date: 04/16/2010 13:42:33<br>End Date: 01/06/2011 13:01:56<br>Merchant Information:<br>Merchant Index NAWY DISBURSING<br>Merchant ID: 800000477522<br>Transaction Type Check Cash<br>Starting Balance 440.00 -509.00<br>Transaction Type Check Cash<br>Starting Balance 440.00 -509.00<br>End of Day Values<br>Last End Date Time: 04/16/2010 13:42:33 Check Balance: 440.00<br>Cash Balance 509.00 | Run Date/Time: 01/06/2011                                         | 13:01:56 GMT                                                 |                                              |   |  |
|----------------------------------------------------------------------------------------------------|-------------------------------------------------------------------|--------------------------------------------------------------|----------------------------------------------|---|--|
| Docation: V21024         Report Parameters:         Start Date: 04/16/2010 13:42:33         End Date: 01/06/2011 13:01:56         Merchant Information:         Merchant Name: NAVY DISBURSING         Merchant ID: 800000477522         Transaction Type       Check         Starting Balance       440.00         Starting Balance       440.00         Last End Date Time:       04/16/2010 13:42:33         Check Balance:       140.00         Cash Balance:       509.00                  | Disbursing Accountability                                         | Summary Report                                               |                                              |   |  |
| Merchant Information:<br>Merchant Name: NAVY DISBURSING<br>Merchant ID: 800000477522<br>Transaction Type Check Cash<br>Starting Balance 440.00 -509.00<br>End of Day Values<br>Last End Date Time: 04/16/2010 13:42:33 Check Balance: 440.00<br>Cash Balance 509.00                                                                                                    | Report Parameters:<br>Start Date: 04/16/2<br>End Date: 01/06/2    | 2010 13:42:33<br>2011 13:01:56                               |                                              |   |  |
| Transaction Type       Check       Cash         Starting Balance       440.00       -509.00         Image: Starting Balance       440.00       -509.00         Image: Starting Balance       440.00       Image: Starting Balance         Image: Starting Balance       1000       Image: Starting Balance         Image: Starting Balance       1000       Image: Starting Balance         Image: Starting Balance       1000       Image: Starting Balance                                    | Merchant Information:<br>Merchant Name: NAVY<br>Merchant ID: 8000 | ' DISBURSING<br>)00477522                                    |                                              |   |  |
| Starting Balance         440.00         -509.00           Image: Starting Balance         -509.00         Image: Starting Balance           Image: Starting Balance         -509.00         Image: Starting Balance           Image: Starting Balance         -509.00         Image: Starting Balance           Image: Starting Balance         -509.00         Image: Starting Balance                                                                                                    | Transaction Type                                                  | Check                                                        | Cash                                         |   |  |
| End of Day Values Last End Date Time: 04/16/2010 13:42:33 Check Balance: 440.00 Cash Balance: 509.00                                                                                                    | Starting Balance                                                  | 440.00                                                       | -509.00                                      | • |  |
| End of Day Values Last End Date Time: 04/16/2010 13:42:33 Check Balance: 440.00 Cash Balance: -509.00                                                                                                    | •                                                                 |                                                              | D                                            |   |  |
| Submit Cancel                                                                                                    | Last End Date Time: 04/16/20                                      | 013:42:33 Check Bala<br>Cash Bala<br>Month: 01<br>mit Cancel | ance: 440.00<br>nce: -509.00<br>Year: 2011 💌 |   |  |
| Auto EOD Settings Automatic EOD On Time(24hrs): 21  Update Update                                                                                                    | Auto EOD Settings                                                 | ime(24hrs): 21 🔻 00 🔻                                        | Update                                       |   |  |
|                                                                                                    | T Automatic EOD On T                                              |                                                              | -                                            |   |  |

Funds Transfer

Card Maintenance Account Maintenance Operations Utilities Reports

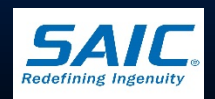

Locout

# Navy Cash End of Month (EOM) Reporting

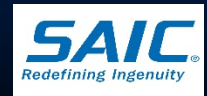

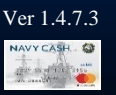

# **EOM Reporting - Sales**

Generate and print the Merchant Sales Summary Report

Remember to enter the correct start and end dates

 Time frame indicated is specific and inclusive
 Generate and Print the ROM Navy Cash EOM Report

Print the Navy Cash EOM Summary Report

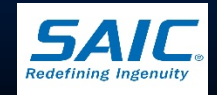

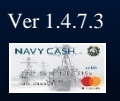

#### **Daily Merchant Sales Summary Report**

#### **Daily Merchant Sales Summary Report**

|               | Run Date: 05/17/2005<br>Report Name: NC_133<br>Start Date: 05/16/2005<br>Merchant Sales | Run Time: 17:08<br>End Date:: 05/1 | 3:16<br>17/2005 |                   |
|---------------|-----------------------------------------------------------------------------------------|------------------------------------|-----------------|-------------------|
| re            | Merchant Name                                                                           | Merchant ID                        | Total Amount    | Transaction Count |
|               | WARDROOM MESS - FOOD                                                                    | 80000003675                        | 102.75          | 3                 |
|               | WARDROOM MESS - DUES                                                                    | 80000003677                        | 28.50           | 2                 |
|               | NAVY DISBURSING                                                                         | 80000003693                        | 150.50          | 6                 |
|               | POST OFFICE - METERED MAIL                                                              | 80000003699                        | 150.00          | 10                |
|               | SHIP STORE #1                                                                           | 80000003701                        | 1120.35         | 110               |
|               | NAVY MWR                                                                                | 80000003705                        | 90.00           | 6                 |
|               | VENDING STORE ITEMS                                                                     | VMCAND0000000001                   | 10.60           | 20                |
|               | VENDING STORE ITEMS                                                                     | VMCAND0000000001                   | 40.00           | 80                |
|               | VENDING SODA                                                                            | VMCAND0000000001                   | 45.50           | 91                |
|               | VENDING SODA                                                                            | VMCAND0000000001                   | 26.50           | 53                |
|               | VENDING SODA                                                                            | VMCAND0000000001                   | 85.00           | 170               |
| $\rightarrow$ | VENDING SODA                                                                            | VMCAND0000000001                   | 24.00           | 48                |

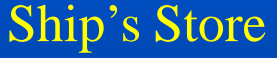

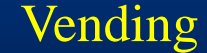

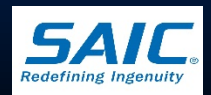

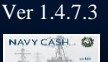

# **EOM Summary Report**

|                     |                      | NAVY CASH END C  | F MONTH SUMMARY<br>USS XXXXXXXXXXX<br>DSSN: 8888 | REPORT FOR 02/2015 |                |            |
|---------------------|----------------------|------------------|--------------------------------------------------|--------------------|----------------|------------|
| START TIME          | END TIME             | Vendor/Mercha    | nt                                               | Sale Amount        | Refund Amount  | Net Amount |
| 20150125 071548     | 20150222 140929      | NAVY DISBURSING  | - STRIP                                          | 0.00               | -207.80        | -207.80    |
| 20150125 071548     | 20150222 140929      | NAVY DISBURSING  | - CHIP                                           | 32974.75           | -15834.28      | 17140.47   |
| -                   | -                    | MARINE DISBURSI  | NG - STRIP                                       | 0.00               | 0.00           | 0.00       |
| 20150125 071548     | 20150222 140929      | MARINE DISBURSI  | NG - CHIP                                        | 85093.10           | -3847.10       | 81246.00   |
| 20150125 071548     | 20150222 140929      | GENERAL MESS - 1 | FOOD                                             | 32360.30           | 0.00           | 32360.30   |
| 20150125 071548     | 20150222 140929      | GENERAL MESS - : | SURCHARGES                                       | 275.10             | 0.00           | 275.10     |
| 20150125 070100     | 20150222 115615      | SHIP STORE #1    |                                                  | 176530.26          | 0.00           | 176530.26  |
| 20150125 070110     | 20150222 115634      | SHIP STORE #2    |                                                  | 56314.75           | 0.00           | 56314.75   |
| -                   | -                    | HANGAR BAY SALE  | S                                                | 0.00               | 0.00           | 0.00       |
| 20150125 070038     | 20150222 115604      | VMSODA0000001    | 6                                                | 514.80             | 0.00           | 514.80     |
| 20150125 070032     | 20150222 115555      | VMSODA0000001    | 5                                                | 3513.40            | 0.00           | 3513.40    |
| -                   | -                    | VMSODA00000000   | 9                                                | 0.00               | 0.00           | 0.00       |
| 20150125 070025     | 20150222 115546      | VMSODA00000000   | 8                                                | 6680.30            | 0.00           | 6680.30    |
| 20150125 070017     | 20150222 115539      | VMSODA00000000   | 7                                                | 5559.95            | 0.00           | 5559.95    |
| -                   | -                    | VMSODA00000000   | 1                                                | 0.00               | 0.00           | 0.00       |
| 20150125 065940     | 20150222 115512      | VMSODA00000000   | 2                                                | 1073.60            | 0.00           | 1073.60    |
| 20150125 065954     | 20150222 115518      | VMSODA00000000   | 3                                                | 2677.95            | 0.00           | 2677.95    |
| 20150125 070007     | 20150222 115528      | VMSODA00000000   | 4                                                | 2913.90            | 0.00           | 2913.90    |
| -                   | -                    | Vending Soda BU  | LK                                               | 0.00               | 0.00           | 0.00       |
| 20150125 065713     | 20150222 115454      | VMCAND00000000   | 8                                                | 13860.45           | 0.00           | 13860.45   |
| -                   | -                    | VMSOAP000000000  | 1                                                | 0.00               | 0.00           | 0.00       |
| -                   | -                    | VMPHON000000000  | 1                                                | 0.00               | 0.00           | 0.00       |
| 20150125 065721     | 20150222 115505      | VMCANDY00000000  | 6                                                | 8571.95            | 0.00           | 8571.95    |
| -                   | -                    | VMCAND000000000  | 1                                                | 0.00               | 0.00           | 0.00       |
| 20150125 065651     | 20150222 115444      | VMCAND000000000  | 7                                                | 8833.85            | 0.00           | 8833.85    |
| -                   | -                    | VMCAND000000000  | 5                                                | 0.00               | 0.00           | 0.00       |
| 20150125 065640     | 20150222 115427      | VMCAND00000000   | 4                                                | 7932.05            | 0.00           | 7932.05    |
| 20150125 065732     | 20150222 115648      | Vending Candy B  | UTK                                              | 451.80             | 0.00           | 451.80     |
| Voucher Description | 1                    | Voucher#         | Chip/Strip                                       | Date Prepared      | Voucher Amount |            |
| Disbursing Cash-Str | ip is > Strip - Cash | DV27159          | STRIP                                            | 02/22/2015         | 207.80         |            |
| Disbursing Strip-Ca | sh is > Cash-Strip   | -                | -                                                | -                  |                |            |
| Disbursing Cash-Chi | p is > Chip- Cash    | -                | -                                                | -                  |                |            |
| Disbursing Chip-Cas | h is > Cash-Chip     | DT210159         | CHIP                                             | 02/22/2015         | 17140.47       |            |
| Food Service Sales  | Totals               | DT230159         | CHIP                                             | 02/22/2015         | 32360.30       |            |
| Food Surcharges Tot | al                   | DT240159         | CHIP                                             | 02/22/2015         | 275.10         |            |
| Sales Totals        |                      | DT250159         | CHIP                                             | 02/22/2015         | 295429.01      |            |

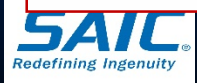

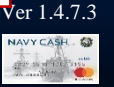

# **EOM Reporting – Sales**

- Total Sales shown in the following reports must agree:
  - ROM Navy Cash EOM Report
  - Merchant Sales Summary Report
  - Navy Cash EOM Summary Report
    - » Basic business rule is that Navy Cash totals reported in the EOM Summary Report are <u>always correct</u>
    - » EOM Report is available in Disbursing

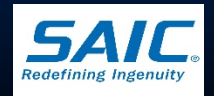

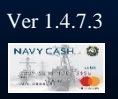

# **EOM Reporting - Sales**

 Prepare Cash Sales Memorandum Invoice (DD 1149)

 Sales and vending collections are credit to the Navy Working Capital Fund (NWCF)

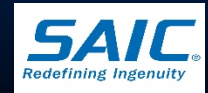

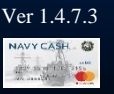

FSO shall confirm Navy Cash collections using the Merchant Sales Summary Report Total Navy Cash collections in the following reports must agree: - Navy Cash EOM Summary Report - Combined Totals shown in General Mess-Food and General Mess-Surcharge Monthly **Transaction Reports** 

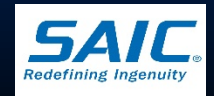

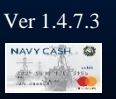

#### Monthly Merchant Summary Report

#### Monthly Merchant Sales Summary Report

|          | Run Date: 05/31/2005<br>Report Name: NC 133 | Run Time: 19:07  | 7:33         |                   |
|----------|---------------------------------------------|------------------|--------------|-------------------|
|          | Start Date: 05/01/2005<br>Merchant Sales    | End Date:: 05/3  | 31/2005      |                   |
|          | Merchant Name                               | Merchant ID      | Total Amount | Transaction Count |
|          |                                             |                  |              |                   |
|          | GENERAL MESS - FOOD                         | 80000003675      | 345.00       | 92                |
|          | GENERAL MESS - SURCHARGES                   | 80000003677      | 117.00       | 52                |
|          | VENDING SODA                                | 80000003691      | 240.00       | 1                 |
|          | NAVY DISBURSING                             | 80000003693      | -19922.57    | 183               |
|          | POST OFFICE - METERED MAIL                  | 80000003699      | 2250.00      | 150               |
| ip Store | SHIP STORE #1                               | 800000003701     | 36610.47     | 3242              |
|          | NAVY MWR                                    | 80000003705      | 2773.00      | 178               |
|          | VENDING STORE ITEMS                         | VMCAND0000000001 | 202.20       | 530               |
| nding 📥  | VENDING STORE ITEMS                         | VMCAND0000000001 | 932.10       | 2300              |
| inding , | VENDING SODA                                | VMCAND0000000001 | 1340.00      | 2690              |
|          | VENDING SODA                                | VMCAND0000000001 | 793.50       | 1587              |
|          | VENDING SODA                                | VMCAND0000000001 | 2475.50      | 4951              |
|          | KENDING SODA                                | VMCAND0000000001 | 725 50       | 1451              |
|          |                                             |                  |              |                   |

Ge

Sh

Ve

Redefining Ingenuity

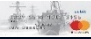

# **EOM Summary Report**

|                     |                      | NAVY CASH END C  | F MONTH SUMMARY<br>USS XXXXXXXXXXX<br>DSSN: 8888 | REPORT FOR 02/2015 |                |            |
|---------------------|----------------------|------------------|--------------------------------------------------|--------------------|----------------|------------|
| START TIME          | END TIME             | Vendor/Mercha    | nt                                               | Sale Amount        | Refund Amount  | Net Amount |
| 20150125 071548     | 20150222 140929      | NAVY DISBURSING  | - STRIP                                          | 0.00               | -207.80        | -207.80    |
| 20150125 071548     | 20150222 140929      | NAVY DISBURSING  | - CHIP                                           | 32974.75           | -15834.28      | 17140.47   |
| -                   | -                    | MARINE DISBURSI  | NG - STRIP                                       | 0.00               | 0.00           | 0.00       |
| 20150125 071548     | 20150222 140929      | MARINE DISBURSI  | NG - CHIP                                        | 85093.10           | -3847.10       | 81246.00   |
| 20150125 071548     | 20150222 140929      | GENERAL MESS - 1 | FOOD                                             | 32360.30           | 0.00           | 32360.30   |
| 20150125 071548     | 20150222 140929      | GENERAL MESS - : | SURCHARGES                                       | 275.10             | 0.00           | 275.10     |
| 20150125 070100     | 20150222 115615      | SHIP STORE #1    |                                                  | 176530.26          | 0.00           | 176530.26  |
| 20150125 070110     | 20150222 115634      | SHIP STORE #2    |                                                  | 56314.75           | 0.00           | 56314.75   |
| -                   | -                    | HANGAR BAY SALE  | S                                                | 0.00               | 0.00           | 0.00       |
| 20150125 070038     | 20150222 115604      | VMSODA0000001    | 6                                                | 514.80             | 0.00           | 514.80     |
| 20150125 070032     | 20150222 115555      | VMSODA0000001    | 5                                                | 3513.40            | 0.00           | 3513.40    |
| -                   | -                    | VMSODA00000000   | 9                                                | 0.00               | 0.00           | 0.00       |
| 20150125 070025     | 20150222 115546      | VMSODA00000000   | 8                                                | 6680.30            | 0.00           | 6680.30    |
| 20150125 070017     | 20150222 115539      | VMSODA00000000   | 7                                                | 5559.95            | 0.00           | 5559.95    |
| -                   | -                    | VMSODA00000000   | 1                                                | 0.00               | 0.00           | 0.00       |
| 20150125 065940     | 20150222 115512      | VMSODA00000000   | 2                                                | 1073.60            | 0.00           | 1073.60    |
| 20150125 065954     | 20150222 115518      | VMSODA00000000   | 3                                                | 2677.95            | 0.00           | 2677.95    |
| 20150125 070007     | 20150222 115528      | VMSODA00000000   | 4                                                | 2913.90            | 0.00           | 2913.90    |
| -                   | -                    | Vending Soda BU  | LK                                               | 0.00               | 0.00           | 0.00       |
| 20150125 065713     | 20150222 115454      | VMCAND00000000   | 8                                                | 13860.45           | 0.00           | 13860.45   |
| -                   | -                    | VMSOAP000000000  | 1                                                | 0.00               | 0.00           | 0.00       |
| -                   | -                    | VMPHON000000000  | 1                                                | 0.00               | 0.00           | 0.00       |
| 20150125 065721     | 20150222 115505      | VMCANDY00000000  | 6                                                | 8571.95            | 0.00           | 8571.95    |
| -                   | -                    | VMCAND000000000  | 1                                                | 0.00               | 0.00           | 0.00       |
| 20150125 065651     | 20150222 115444      | VMCAND000000000  | 7                                                | 8833.85            | 0.00           | 8833.85    |
| -                   | -                    | VMCAND000000000  | 5                                                | 0.00               | 0.00           | 0.00       |
| 20150125 065640     | 20150222 115427      | VMCAND00000000   | 4                                                | 7932.05            | 0.00           | 7932.05    |
| 20150125 065732     | 20150222 115648      | Vending Candy B  | UTK                                              | 451.80             | 0.00           | 451.80     |
| Voucher Description | 1                    | Voucher#         | Chip/Strip                                       | Date Prepared      | Voucher Amount |            |
| Disbursing Cash-Str | ip is > Strip - Cash | DV27159          | STRIP                                            | 02/22/2015         | 207.80         |            |
| Disbursing Strip-Ca | sh is > Cash-Strip   | -                | -                                                | -                  |                |            |
| Disbursing Cash-Chi | p is > Chip- Cash    | -                | -                                                | -                  |                |            |
| Disbursing Chip-Cas | h is > Cash-Chip     | DT210159         | CHIP                                             | 02/22/2015         | 17140.47       |            |
| Food Service Sales  | Totals               | DT230159         | CHIP                                             | 02/22/2015         | 32360.30       |            |
| Food Surcharges Tot | al                   | DT240159         | CHIP                                             | 02/22/2015         | 275.10         |            |
| Sales Totals        |                      | DT250159         | CHIP                                             | 02/22/2015         | 295429.01      |            |

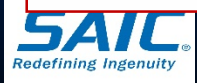

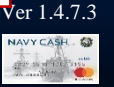

**Total collections for the month include cash** and Navy Cash collections - Combined total is reported in the NS 1359 Prepare a NS 1359 before the 27<sup>th</sup> of the month or a date specified by DISBO - labeled "Deposit Only" – This is not the final report

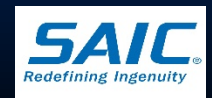

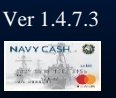

Once Disbursing closes out for the month, FSO will hold all remaining transactions

- This amount will remain as undeposited sales until the beginning of the next month
- Disbursing will not allow/accept any S-2 transactions after closing

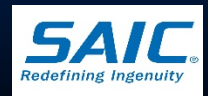

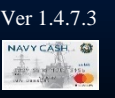

- Generate and print the final NS 1359 to present to DISBO
  - Cash statement <u>must match</u> the "Deposit Only" 1359
  - Must contain required signatures of
    - » XO, SUPPO, LEADING CS, DISBO
  - Surcharge collections are credited to OM&N LOA
  - Food collections are credited to Subsistence-in-Kind (SIK) LOA

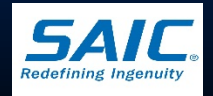

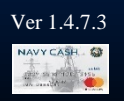

### **NAVSUP 1359**

#### **NAVSUP 1359**

| F84A00001 TIME: 11:21 AM                                         |                                    |       | GENERAL MESS SUMMARY DOCUMENT (NAVSUP FORM 1359)                                                                                        | DATE: 8/28/2014        |
|------------------------------------------------------------------|------------------------------------|-------|----------------------------------------------------------------------------------------------------|------------------------|
| ACTIVITY                                                         |                                    |       | PERIOD 06/01/2014 THROUGH 06/31/2014                                                                                                    |                        |
| USS                                                              |                                    |       | CORRECTED DAYS OPERATED 26 UIC                                                                                                    | 21955                  |
| ATIONS ALLOWED STATES                                            | MENT                               |       | REPORT? N DAYS IN PORT 14 EINAI DET IEN/2                                                                                               | N                      |
| Navy Rations Allowed                                             |                                    |       | CLOSURE?                                                                                                    |                        |
| Other Rations Allowed                                            |                                    | 391   | RECEIPTS LEVEL OF PROCUREMENT                                                                                                    |                        |
| otal Hations Allowed                                             |                                    |       | reventory (Balance Brouch: Ensued) \$ 81163 December 2016 of the Charge                                                                 |                        |
| RATION BREAKDOWN                                                 |                                    |       | Receipts with Charge<br>Receipts with Charge<br>50215 Less: Transfers will Beimbursement                                                | - 0                    |
| ype                                                              | Code Rations                       | Fied  | Receipts without Charge O Less: Bulk Sales                                                                                              | - 0                    |
| arvy Regular<br>ation for Cesh                                   | 2                                  | 301   | Total \$ 131368 Total Receipts Less Transfers and Bulk Salas                                                                            | 0                      |
| lavy Reserve                                                     | 3                                  | 0.01  | Allowances Less Under/Over/CF                                                                                                    | 6                      |
| lavy ROTC                                                        | 4                                  |       | Amounts for Food Sonvice Sales and                                                                                                    |                        |
| laval Academy                                                    | 5                                  |       | ATTOUTIES TOT FOOD SETVICE Sales and uses that 1.00 means purchases, transfers, and cales                                               | were less than         |
| latine Reserve                                                   | 7                                  |       | Food Sonvice Surpharge should agree                                                                                                    |                        |
| rmy Regular                                                      | 8                                  |       | Food service surcharge should agree                                                                                                    |                        |
| rmy Reserve                                                      | 9                                  |       | ith Depasit Tickets and NC Spreadsheat                                                                                                  |                        |
| ir Force National Guard                                          | 108                                | N     | The Deposit fickets and NC spreadsheet                                                                                                  |                        |
| ir Force Regular                                                 | 11                                 |       | an Change Damaste                                                                                                    |                        |
| oast Guard                                                       | 12                                 |       | or shore Reports                                                                                                    |                        |
| oreign 1/                                                        | 13                                 |       | VALUE LAST FULL PHYNICAL INVENTOR                                                                                                    | Y                      |
| ABS                                                              | 15                                 |       | RASIC EDOD ALLOWANCE 5057 9.05 45768 Date:                                                                                              | 08/28/2014             |
| otal Other Personnel 2/                                          | 16                                 | 391   | INDERVOVER ISSUE CARFILED                                                                                                    | 50/20/2014             |
| rand Total 3/                                                    | 17 5                               | 056*  | FORWARD + SOU Interfer Days Since:                                                                                                    | a<br>87                |
| Prepare certification in accordant                               | ce with Food Service Manageme      | nt,   | 109 TO 149 BATIONS 508 1.39 683 [Inventory Accuracy Hale:                                                                               | 76                     |
| NAVSUP Publication 488, Chapt                                    | er 2, Volume 1.                    |       | SYSCO HAMPTON NOADS, VA BOBT 2.25 11378                                                                                                 |                        |
| Codes 1 and 16.                                                  |                                    |       |                                                                                                    |                        |
| The value depicted in the Ration<br>the General Mars Summer, Doc | Breakdown & Allowance Section      | ns of |                                                                                                    |                        |
| result of rounding. Per the NAVS                                 | UP Publication 486, the most       | a     | Total Allowances 68119 Stores Consumed (1059)                                                                                           | 66075                  |
| advantageous value has been us                                   | sed to calculate the Total Allovar | nces  | Food Cost (338) + 65969 % Difference Between Food Cost & Sto<br>Index (Cost) (338) - (2160 %) Under (Cost) + (2160 %)                   | ares Consumed 0.18%    |
| ACH OTATEMENT                                                    |                                    |       | Collision Cooles Inc. 200 (OVE) 19808                                                                                                   | 3.17%                  |
| Independent Pat Food                                             |                                    | 44.70 | APPROP SUB OBJ BON SUB ANA TRANS BAA COST                                                                                               | CODE ANDINT            |
| Alle of Meals                                                    | 5                                  | 9175  | LASSIFICATION HEAD CLASS BUT ALLOT MAN TYPE PAA CUST                                                                                    | CODE ADUNI             |
| Julk Sales                                                       | 1                                  | 0     |                                                                                                    | 12000 0 4000 00        |
| Construction of the Data                                         |                                    | -     | SURCHARGES D&MC 1741603 2241 260 00022 0 068566 2D 004243 2195563<br>SURCHARGES D&MC 1741604 60BD 000 53825 8 060951 2D V53825 06327683 | TRISC 5 6.80           |
| ash Deposited with D.O.                                          |                                    | 4372  | TOTAL                                                                                                    | \$ 4372.15             |
| Indeposited Sales                                                | s                                  | 377   | SIGNATURE / COMMENTS                                                                                                    | 1                      |
| CERTIFICATION                                                    |                                    |       | Comments (Hand Written Note): Reviewed By Leading CS (Signature)                                                                        |                        |
| Disbursing Officer Colle                                         | ction DO Date                      |       |                                                                                                    |                        |
| signarare),(uare) Youd                                           | ner# symbol                        |       |                                                                                                    |                        |
| 0029                                                             | 6791 03/28/20                      | 14    | The Jures Contained in the 'Rations Allowed' column are correct to the best of I CERTIFY that the above information is cor              | rect to the best of my |
|                                                                  | -6-6                               |       | my knowledge and belief. knowledge and belief.                                                                                          |                        |
| tandard Doc. No.                                                 | V2195514MD00011                    | 1     | Even the Responsed Officer (Stopshire) (Date)                                                                                           |                        |
| ERTIFICATION: I certify that                                     | I have received cash in the        |       | Certified by (Signature) (Pank and Title) (D                                                                                            |                        |
| mount of 4372.15, representing                                   | ng deposits described abov         | 8,    |                                                                                                    |                        |
| eriod of: 08/01/2014 through                                     | 08/31/2014.                        | 100   |                                                                                                    |                        |
|                                                                  |                                    |       |                                                                                                    |                        |
|                                                                  |                                    |       |                                                                                                    |                        |
|                                                                  |                                    |       |                                                                                                    |                        |
|                                                                  |                                    |       |                                                                                                    |                        |
|                                                                  |                                    |       | Cash Deposited with DO is what DISBO is                                                                                                 |                        |
|                                                                  |                                    |       | cush beposited with boils what bisboils                                                                                                 |                        |
|                                                                  |                                    |       | accountable and should agree with total                                                                                                 |                        |
|                                                                  |                                    |       | accountable and should agree with total                                                                                                 |                        |
|                                                                  |                                    |       | and south dama site of (Dama site Tislands)).                                                                                           |                        |
|                                                                  |                                    |       | amount deposited (Deposit Tickets)!!!                                                                                                   |                        |
|                                                                  |                                    |       |                                                                                                    |                        |
|                                                                  |                                    |       |                                                                                                    |                        |
|                                                                  |                                    |       |                                                                                                    |                        |
|                                                                  |                                    |       |                                                                                                    |                        |

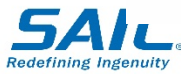

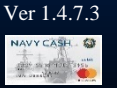

### **EOM Differences**

Any differences must be investigated

- Verify Refund Log, records, and any outstanding adjustments from the previous month
- Email Treasury Agent Settlement Group (*navycashcenter@frb.org*) and appropriate Fleet Support Group (FSG)
- Report amount reported in EOM Summary Report
  - Make adjustments in next month's business

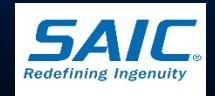

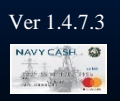

# Navy Cash Reports Ship Reports

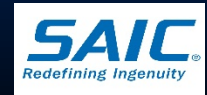

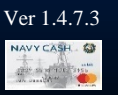

#### □ Go to <u>*Reports*</u> menu

- 3 types of Reports
  - » Disbursing Office
  - » Sales
  - » Operations

#### Select <u>Sales Reports</u>

- Merchant Sales Summary Report
- Merchant Transactions Report

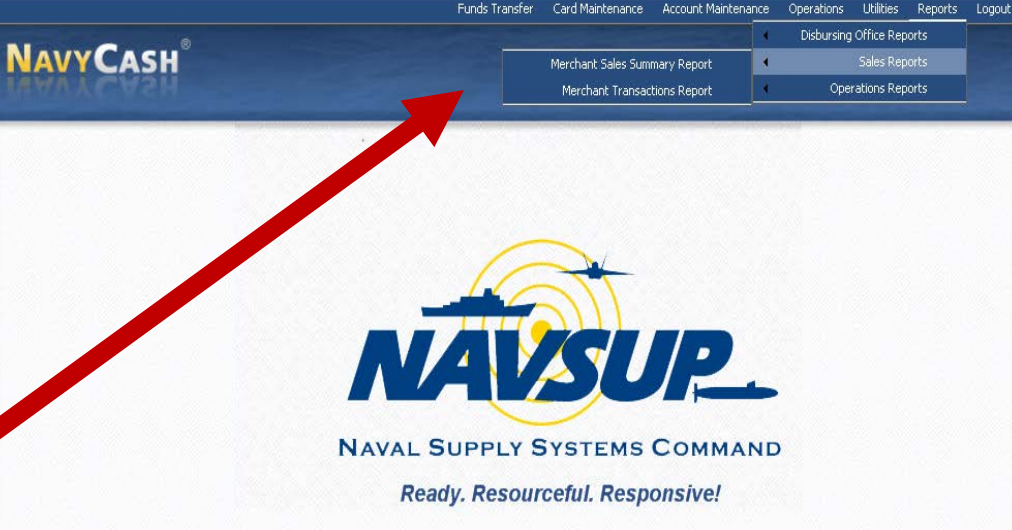

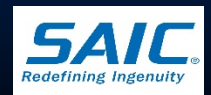

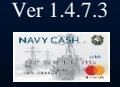

Disbursing Application Version: 1.7.23143 | Application Release : 1.4.7.0 (ncp)

|                                  | Sales Reports                                                                                                    |                                                                           |  |  |  |  |
|----------------------------------|----------------------------------------------------------------------------------------------------|---------------------------------------------------------------------------|--|--|--|--|
| Merchant Sales<br>Summary Report | Summary of total sales and transaction counts<br>shown in Merchant Transactions Report—used<br>for EOD and EOM merchant sales receipts                                                 | Merchant Name<br>or Merchant ID                                           |  |  |  |  |
| Merchant<br>Transactions Report  | Lists all sales, refunds, and correction transactions<br>and cardholder name and card number (last 5<br>digits) for both vending and non-vending<br>merchants—includes summary section | Merchant, Operator,<br>Date, Transaction<br>Type, or Event<br>Description |  |  |  |  |

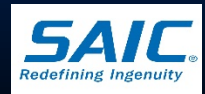

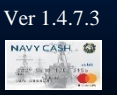

#### Merchant Sales Summary Report

|                                                   |                                | Funds Transfer                           | Card Maintenance Account M    | aintenance Operatior | ns Utilities Reports | Logout |
|---------------------------------------------------|--------------------------------|------------------------------------------|-------------------------------|----------------------|----------------------|--------|
|                                                   |                                |                                          |                               | Disburs              | sing Office Reports  |        |
| Νανγζαςμ                                          |                                |                                          | Merchant Sales Summary Report | 4                    | Sales Reports        |        |
|                                                   |                                |                                          | Maushant Turnetine Dennis     |                      | Denations Penorts    |        |
| Merchant Sales Summa                              | ary Report                     |                                          | merchanic transactions Report |                      |                      |        |
|                                                   |                                |                                          |                               |                      |                      |        |
|                                                   | s                              | ort Report By Merchant Nar               | ne                            |                      |                      |        |
|                                                   |                                |                                          |                               |                      |                      |        |
|                                                   |                                |                                          |                               |                      |                      |        |
| Start Date 01/06/2010 00:00:00                    | End Date 01/                   | 06/2011 12:08:25 📃 💌                     |                               |                      |                      |        |
|                                                   |                                |                                          |                               |                      |                      |        |
|                                                   |                                |                                          |                               |                      |                      |        |
| Generate Print                                    | Save                           |                                          |                               |                      |                      |        |
|                                                   |                                |                                          |                               |                      |                      |        |
| Run Date/Time: 01/06/2011 12:08:                  | 51 GMT                         |                                          |                               |                      |                      |        |
| Merchant Sales Summary Deport                     |                                |                                          |                               |                      |                      |        |
| Location: V21624                                  |                                |                                          |                               |                      |                      |        |
|                                                   |                                |                                          |                               |                      |                      |        |
| Report Parameters:                                |                                |                                          |                               |                      |                      |        |
| Start Date: 01/06/2010 00                         | 1:00:00                        |                                          |                               |                      |                      |        |
| End Date: 01/06/2011 12                           | .:08:23                        |                                          |                               |                      |                      |        |
| Merchant Name                                     | Merchant ID                    | Sales                                    | Refunds                       | Total                | Count                |        |
|                                                   |                                |                                          |                               |                      |                      |        |
| CPO MESS - DUES                                   | 800000477510                   | 1,195.00                                 | 0.00                          | 1,195.00             | 22                   |        |
| MANY MUR                                          | 800000477524                   | 10,991.95                                | 0.00                          | 10,991.95            | 31                   |        |
| PRIVATE THREE                                     | 800000477554                   | 297.11                                   | 0.00                          | 297.11               | 6                    |        |
| SHIP STORE                                        | 800000477532                   | 15,836.43                                | 0.00                          | 15,836.43            | 4,419                |        |
| VENDING SODA                                      | VMS0DA000000004                | 4,376.00                                 | 0.00                          | 4,376.00             | 8,729                |        |
| VENDING SODA                                      | VMS0DA000000005                | 4,087.50                                 | 0.00                          | 4,087.50             | 8,175                |        |
| VENDING STORE ITEMS                               | VMCAND000000002                | 2,023.90                                 | 0.00                          | 2,023.90             | 3,468                |        |
| WARDROOM MESS - DUES                              | 800000477540                   | 6,024.40                                 | 0.00                          | 6,024.40             | 43                   |        |
| WARDROOM MESS - FOOD                              | 800000477542                   | 5,290.08                                 | 0.00                          | 5,290.08             | 69                   |        |
|                                                   | Totals                         | 50.300.42                                | 0.00                          | 50.300.42            | 24.966               |        |
|                                                   | 100410                         |                                          |                               |                      |                      |        |
|                                                   |                                |                                          |                               |                      |                      |        |
|                                                   |                                |                                          |                               |                      |                      |        |
|                                                   |                                |                                          |                               |                      |                      |        |
|                                                   |                                |                                          |                               |                      |                      |        |
|                                                   |                                |                                          |                               |                      |                      |        |
|                                                   |                                |                                          |                               |                      |                      |        |
|                                                   |                                |                                          |                               |                      |                      |        |
|                                                   |                                |                                          |                               |                      |                      |        |
|                                                   |                                |                                          |                               |                      |                      |        |
|                                                   |                                | asan san san san san san san san san san |                               |                      |                      |        |
| Disbursing Application Version: 1.7.23143   Appli | cation Release : 1.4.7.0 (ncp) |                                          |                               | 1/6/                 | 2011 12:08:35 F      | PM     |
|                                                   |                                |                                          |                               |                      |                      |        |

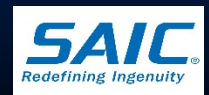

Merchant Transactions Report

| CAS                                                                                                    |                                                                                                    |                                                                          | merchan     | . Sales Summary Report                                                    | Bales No                                                                                |                    |
|----------------------------------------------------------------------------------------------------|----------------------------------------------------------------------------------------------------|--------------------------------------------------------------------------|-------------|---------------------------------------------------------------------------|-----------------------------------------------------------------------------------------|--------------------|
| Merchant Tr                                                                                                    | ansactions Report                                                                                                    |                                                                          | Mercha      | ant Transactions Report                                                   | <ul> <li>Operations Re</li> </ul>                                                       | ports              |
| flerchant Type<br>OVending ONon√                                                                                                    | Vending ⓒ All                                                                                                    | Sort Order Me                                                            | rchant      | •                                                                         |                                                                                         |                    |
| Start Date 04/01/201                                                                                                    | J 13:42:33 💌                                                                                                    | End Date 01/06/2011 12:11:0                                              | 5 💌         |                                                                           |                                                                                         |                    |
| First Name                                                                                                    |                                                                                                    | Last Name                                                                |             |                                                                           |                                                                                         |                    |
|                                                                                                    |                                                                                                    | Merchant: 800000477510 - CPO                                             | MESS - DUES | •                                                                         |                                                                                         |                    |
| Generate                                                                                                    | Print Save                                                                                                    |                                                                          |             |                                                                           |                                                                                         |                    |
| un Date/Time: 01/06                                                                                                    | /2011 12:11:29 GMT                                                                                                    |                                                                          |             |                                                                           |                                                                                         |                    |
| Merchant Transaction<br>Jocation: V21624<br>Report Parameters:<br>Start Date: O<br>End Date: O<br>First Name:                                                                                                    | s Detail Report<br>4/01/2010 13:42:33<br>1/06/2011 12:11:05                                                                                                    |                                                                          |             |                                                                           |                                                                                         |                    |
| Merchant Transaction<br>Jocation: V21624<br>Report Parameters:<br>Start Date: O<br>End Date: O<br>First Name:<br>Last Name:<br>Merchant Type: A<br>Merchant ID: 8<br>Merchant                                                                                                    | IS Detail Report<br>14/01/2010 13:42:33<br>1/06/2011 12:11:05<br>LL<br>100000477510<br>Merchant ID                                                                                                    | Operator                                                                 |             | Date                                                                      | Transaction Type                                                                        |                    |
| Merchant Transaction<br>Jocation: V21624<br>Report Parameters:<br>Start Date: O<br>Finst Name:<br>Last Name:<br>Merchant Type: A<br>Merchant ID: 8<br>Merchant                                                                                                    | IS Detail Report<br>14/01/2010 13:42:33<br>1/06/2011 12:11:05<br>LL<br>100000477510<br>Merchant ID<br>800000477510                                                                                                    | Operator                                                                 | 1           | Date                                                                      | Transaction Type<br>                                                                    |                    |
| Merchant Transaction<br>Jocation: V21624<br>Report Parameters:<br>Start Date: O<br>First Name:<br>Last Name:<br>Merchant Type: A<br>Merchant ID: 8<br>Merchant<br>CPO MESS - DUES<br>CPO MESS - DUES<br>CPO MESS - DUES                                                                                                    | s Detail Report<br>4/01/2010 13:42:33<br>1/06/2011 12:11:05<br>LL<br>000000477510<br>Merchant ID<br>                                                                                                    | Operator<br>                                                             |             | Date<br>                                                                  | Transaction Type<br>                                                                    |                    |
| Merchant Transaction<br>Jocation: V21624<br>Report Parameters:<br>Start Date: O<br>First Name:<br>Last Name:<br>Merchant Type: A<br>Merchant ID: 8<br>Merchant<br>CPO MESS - DUES<br>CPO MESS - DUES<br>CPO MESS - DUES                                                                                                    | IS Detail Report                                                                                                    | Operator<br>DIAZ, CARLOS<br>DIAZ, CARLOS<br>DIAZ, CARLOS<br>DIAZ, CARLOS |             | Date<br>04/18/2010 07:51:45<br>04/19/2010 11:51:28<br>04/20/2010 17:47:24 | Transaction Type<br>                                                                    | Sub Total          |
| Merchant Transaction<br>Jocation: V21624<br>Report Parameters:<br>Start Date: O<br>End Date: O<br>First Name:<br>Last Name:<br>Merchant Type: A<br>Merchant ID: 8<br>Merchant ID: 8<br>Merchant<br>PO MESS - DUES<br>PO MESS - DUES<br>PO MESS - DUES                                                                                                    | IS Detail Report 4/01/2010 13:42:33 1/06/2011 12:11:05 LL 000000477510 Merchant ID 800000477510 800000477510 80000477510 80000477510 80000477510 80000477510 80000477510 80000477510 80000477510 80000477510 80000477510 80000477510 80000477510 80000477510 80000477510 80000477510 800000477510 80000477510 80000400040 80000400040 800004000040 800004000040 800004000040 8000040000400000000 | Operator<br>DIAZ, CARLOS<br>DIAZ, CARLOS<br>DIAZ, CARLOS                 |             | Date<br>04/18/2010 07:51:45<br>04/19/2010 11:51:28<br>04/20/2010 17:47:24 | Transaction Type<br>                                                                    | Sub Total<br>Total |
| Merchant Transaction<br>Jocation: V21624<br>Report Parameters:<br>Start Date: O<br>First Name:<br>Last Name:<br>Merchant Type: A<br>Merchant ID: 8<br>Merchant<br>TPO MESS - DUES<br>TPO MESS - DUES<br>TPO MESS - DUES                                                                                                    | IS Detail Report 14/01/2010 13:42:33 11/06/2011 12:11:05 LL 100000477510 10 10 10 10 10 10 10 10 10 10 10 10 1                                                                                                    | Operator<br>DIAZ, CARLOS<br>DIAZ, CARLOS<br>DIAZ, CARLOS<br>             |             | Date<br>14/18/2010 07:51:45<br>04/19/2010 11:51:28<br>04/20/2010 17:47:24 | Transaction Type<br><br>Chip POS Purchase<br>Chip POS Purchase<br>Chip POS Purchase<br> | Sub Total<br>Total |
| Merchant Transaction<br>Jocation: V21624<br>Report Parameters:<br>Start Date: 0<br>First Name:<br>Last Name:<br>Merchant Type: A<br>Merchant Type: A<br>Merchant ID: 8<br>Merchant<br>PO MESS - DUES<br>PO MESS - DUES<br>PO MESS - DU | IS Detail Report                                                                                                    | Operator<br>DIAZ, CARLOS<br>DIAZ, CARLOS<br>DIAZ, CARLOS<br>DIAZ, CARLOS |             | Date<br>04/18/2010 07:51:45<br>04/19/2010 11:51:28<br>04/20/2010 17:47:24 | Transaction Type<br>Chip POS Purchase<br>Chip POS Purchase<br>Chip POS Purchase         | Sub Total<br>Total |
| Merchant Transaction<br>Jocation: V21624<br>Report Parameters:<br>Start Date: O<br>Finst Name:<br>Last Name:<br>Merchant Type: A<br>Merchant Type: A<br>Merchant ID: S<br>Merchant ID: S<br>Merchant ID: S<br>PO MESS - DUES<br>PO MESS - DUES<br>PO MESS - DUES<br>PO MESS - DUES<br>UNESS - DUES<br>UNESS - DUES<br>NUESS - DUES<br>NUESS - DUES                                                                                                    | IS Detail Report                                                                                                    | Operator<br>DIAZ, CARLOS<br>DIAZ, CARLOS<br>DIAZ, CARLOS                 |             | Date<br>04/18/2010 07:51:45<br>04/19/2010 11:51:28<br>04/20/2010 17:47:24 | Transaction Type<br>Chip POS Purchase<br>Chip POS Purchase<br>Chip POS Purchase         | Sub Total<br>Total |

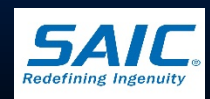

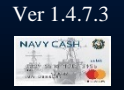

Enter correct start and end dates to check total sales figures for a particular day

| NAVYCASH                                      | Funds Transfer Card Maintenance Account M                                   | aintenance                                                                                                    | Operations Utilities<br>Disbursing Office R<br>Safes R                                                                                                    | Reports                                                                                                    | Logout                                                                                                    |
|-----------------------------------------------|-----------------------------------------------------------------------------|----------------------------------------------------------------------------------------------------|----------------------------------------------------------------------------------------------------|----------------------------------------------------------------------------------------------------|----------------------------------------------------------------------------------------------------|
| Merchant Sales Summary Report                 | Merchant Transactions Report                                                |                                                                                                    | Operations R                                                                                                    | eports                                                                                                    |                                                                                                    |
|                                               | Denuel De Manshard Marte                                                    |                                                                                                    |                                                                                                    |                                                                                                    |                                                                                                    |
| Sort                                          | Report By Merchant Name                                                     |                                                                                                    |                                                                                                    |                                                                                                    |                                                                                                    |
| Start Date 01/06/2010 00:00:00 End Date 01/06 | /2011 12:08:25                                                              |                                                                                                    |                                                                                                    |                                                                                                    |                                                                                                    |
|                                               |                                                                             |                                                                                                    |                                                                                                    |                                                                                                    |                                                                                                    |
|                                               | NAVYCASH<br>Merchant Sales Summary Report<br>Start Date 01/06/2010 00:00:00 | Funds Transfer       Card Maintenance       Account Maintenance         NAVY CASH       Merchant Sales Summary Report         Merchant Sales Summary Report       Merchant Transactions Report         Sort Report By       Merchant Name         Start Date       01/06/2010 00:00:00 | Funds Transfer       Card Maintenance       Account Maintenance         NAVYCASH       Merchant Sales Summary Report       Image: Card Maintenance       Image: Card Maintenance         Merchant Sales Summary Report       Image: Card Maintenance       Image: Card Maintenance       Image: Card Maintenance         Merchant Sales Summary Report       Image: Card Maintenance       Image: Card Maintenance       Image: Card Maintenance         Merchant Sales Summary Report       Image: Card Maintenance       Image: Card Maintenance       Image: Card Maintenance         Merchant Sales Summary Report       Image: Card Maintenance       Image: Card Maintenance       Image: Card Maintenance         Start Date       01/06/2010 00:00:00       Image: Card Maintenance       Image: Card Maintenance       Image: Card Maintenance         Start Date       01/06/2010 10:00:00       Image: Card Maintenance       Image: Card Maintenance       Image: Card Maintenance | Funds Transfer       Card Maintenance       Account Maintenance       Operations       Utilities         NAVYCASH       Merchant       Sales Summary Report <ul> <li>Sales Summary Report</li> <li>Sort Report By</li> <li>Merchant Name</li> <li>Start Date</li> <li>01/06/2010 00:00:00</li> <li>End Date</li> <li>01/06/2011 12:08:25</li> </ul> Image: Card Maintenance     Account Maintenance     Operations     Utilities | Funds Transfer       Card Maintenance       Account Maintenance       Operations       Utilities       Reports         NAVY CASH       Image: Summary Report       Image: Summary Report |

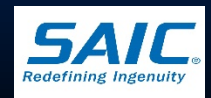

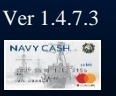

# Navy Cash Reports Shore Reports

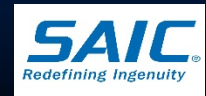

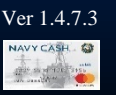

 After a successful *Indicate End of Day* (*IEOD*) batch (*round-trip*), Treasury Agent sends shore reports to the ship
 – Navy Cash Workstation /Laptop:
 » S:\files\navydata\report

– Navy Cash Server: » F:\files\navydata\report

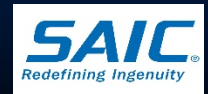

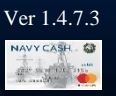

- Transaction Reports
  - Ship's Store
  - Foreign Vendors
  - Vending Store Items (i.e. Snack, Candies, etc.)
  - Vending Soda
  - Transaction Summary
  - Refund by Sale Activity
  - General Mess Food
  - General Mess Surcharges

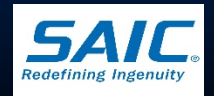

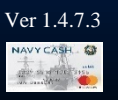

Reconciliation Reports

 Reconciliation Vending soda
 Reconciliation Vending store items
 Reconciliation Ship's Store

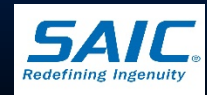

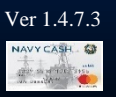

NAME>\_<D/M>\_YYYYMMDD\_HHMMSS.txt

<u>Example</u>: R21198\_TRAN\_ShipStore\_D\_20010828\_171708.txt R21198\_TRAN\_General MessFood\_M\_20010831\_1919-08.txt

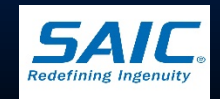

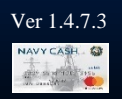

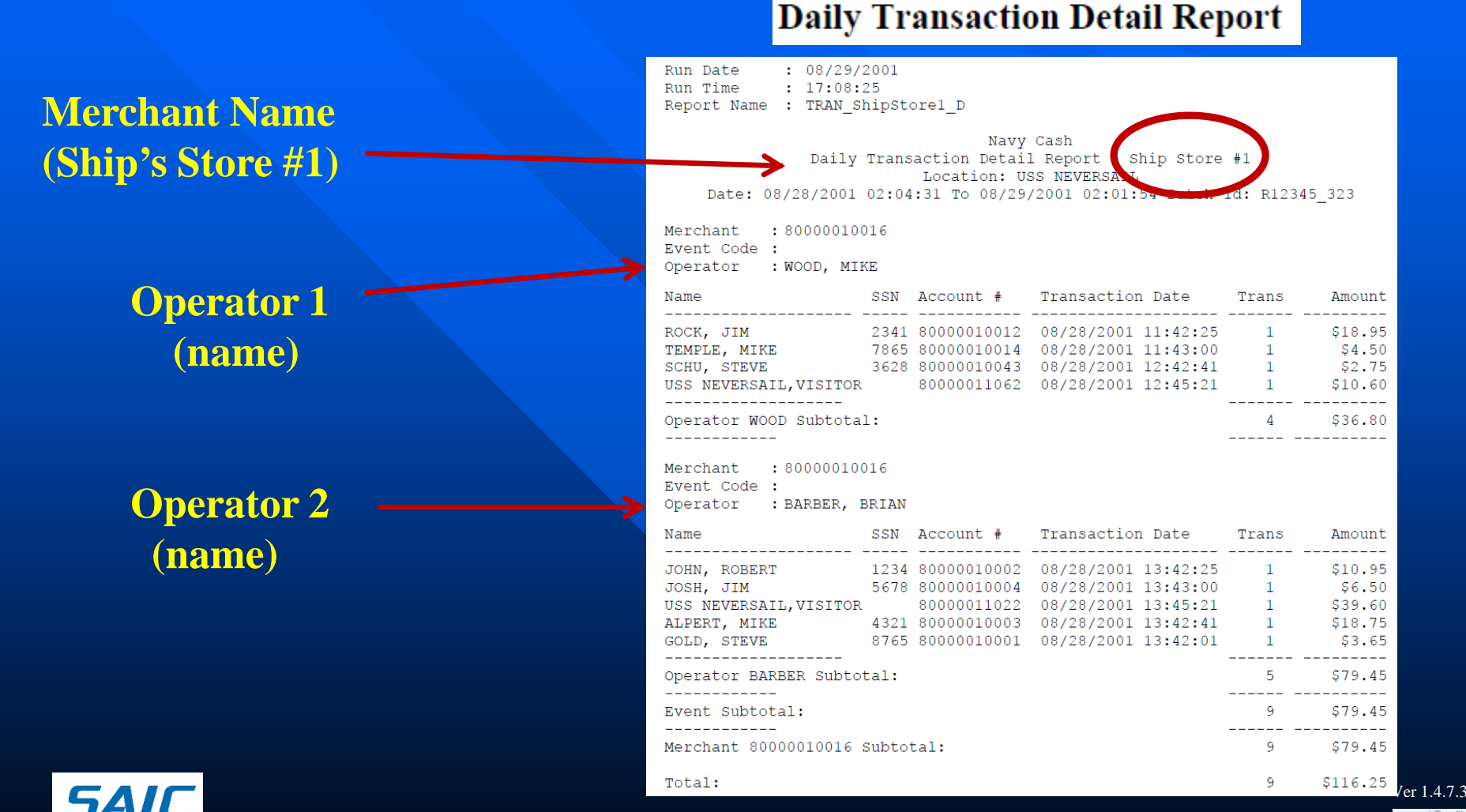

SAIC PROPRIETARY

Redefining Ingenuit

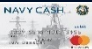

# **Daily Transaction Detail Report**

#### Vending Machine Daily Transaction Detail Report

| Run Date    | : | 08/29/2001       |   |
|-------------|---|------------------|---|
| Run Time    | : | 17:08:20         |   |
| Report Name | : | TRAN_VendingSoda | D |
| Page        | : | 1                |   |

#### Navy Cash Daily Transaction Detail Report - Vending Soda Location: USS NEVERSAIL Date: 08/28/2001 22:04:31 To 08/29/2001 22:01:54 Batch Id: B12345 31

Date: 08/28/2001 22:04:31 To 08/29/2001 22:01:54 Batch Id: R12345\_323

| Vending Machine                                                                             | CAD ID                               | Transactions     | Value                         |
|---------------------------------------------------------------------------------------------|--------------------------------------|------------------|-------------------------------|
| -<br>VENDING SODA VMSODA0000000002<br>VENDING SODA VMSODA0000000001<br>VENDING SODA Refunds | 000003FFC9B10000<br>0070C2057DA80000 | 183<br>137<br>10 | \$91.50<br>\$68.50<br>\$-5.00 |
| -<br>Total Transactions                                                                     |                                      | 330              | \$155.00                      |

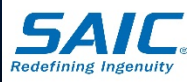

# **Daily Refund Report**

#### **Daily Refund Report by Sales Activity**

Run Date : 08/29/2001 Run Time : 17:08:29 Report Name : TRAN RefundbuSaleAst

Report Name : TRAN\_RefundbySaleActivity\_D

Navy Cash Daily Refund Report - By Sales Activity Location: USS NEVERSAIL Date: 08/28/2001 22:04:31 to 08/29/2001 22:01:54

| Sale Type                                | Transactions | Value            |
|------------------------------------------|--------------|------------------|
| MWR - Refunds                            | 6            | \$-63.25         |
| SHIP STORE #1 Refunds                    | 2            | \$-75.00         |
| SHIP STORE #2 Refunds                    | 1            | \$-50.00         |
| SHIP STORE - VENDING STORE ITEMS Refunds | 1            | Ş <b></b> 50     |
| SHIP STORE - VENDING SODA Refunds        | 4            | \$-2 <b>.</b> 00 |
|                                          |              |                  |
| Total Transactions                       | 14           | -\$190.75        |

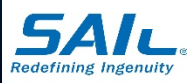

# **Daily Transaction Detail Report**

#### **General Mess – Food**

| Run Date<br>Run Time<br>Report Name                                                                                                    | : 08/29/200<br>: 17:08:25<br>: TRAN_Gene | 1<br>ralMessFood_D                                       | )                                                                                        |                  |                                                |  |  |
|----------------------------------------------------------------------------------------------------|------------------------------------------|----------------------------------------------------------|------------------------------------------------------------------------------------------|------------------|------------------------------------------------|--|--|
| Navy Cash<br>Daily Transaction Detail Report - GENERAL MESS - FOOD<br>Location: USS NEVERSAIL<br>Date: 08/28/2001 02:04:31 To 08/29/2001 02:01:54 Batch Id: R12345_323 |                                          |                                                          |                                                                                          |                  |                                                |  |  |
| Merchant : 80000010016<br>Event Code :<br>Operator : BARBER, BRIAN                                                                                                    |                                          |                                                          |                                                                                          |                  |                                                |  |  |
| Name                                                                                                    | SSN                                      | Account #                                                | Transaction Date                                                                         | Trans            | Amount                                         |  |  |
| JOHN, ROBERT<br>JOSH, JIM<br>ALPERT, MIKE<br>GOLD, STEVE                                                                                                    | 1234<br>5678<br>4321<br>8765             | 80000010002<br>80000010004<br>80000010003<br>80000010001 | 08/28/2001 13:42:25<br>08/28/2001 13:43:00<br>08/28/2001 13:42:41<br>08/28/2001 13:42:01 | 1<br>1<br>1<br>1 | \$3.75<br>\$3.75<br>\$3.75<br>\$3.75<br>\$3.75 |  |  |
| Operator BARB                                                                                                    | ER Subtotal                              | :                                                        |                                                                                          | 4                | \$15.00                                        |  |  |
| Event Subtota                                                                                                    | 1:                                       |                                                          |                                                                                          | 4                | \$15.00                                        |  |  |
| Merchant 8000                                                                                                    | 0010016 Sub                              | total:                                                   |                                                                                          | 4                | \$15.00                                        |  |  |
| Total:                                                                                                    |                                          |                                                          |                                                                                          | 4                | \$15.00                                        |  |  |

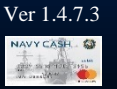

SAIC PROPRIETARY

Redefining Ingenuity

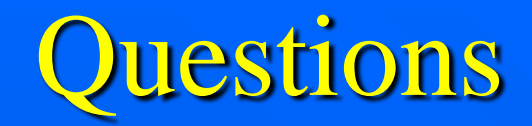

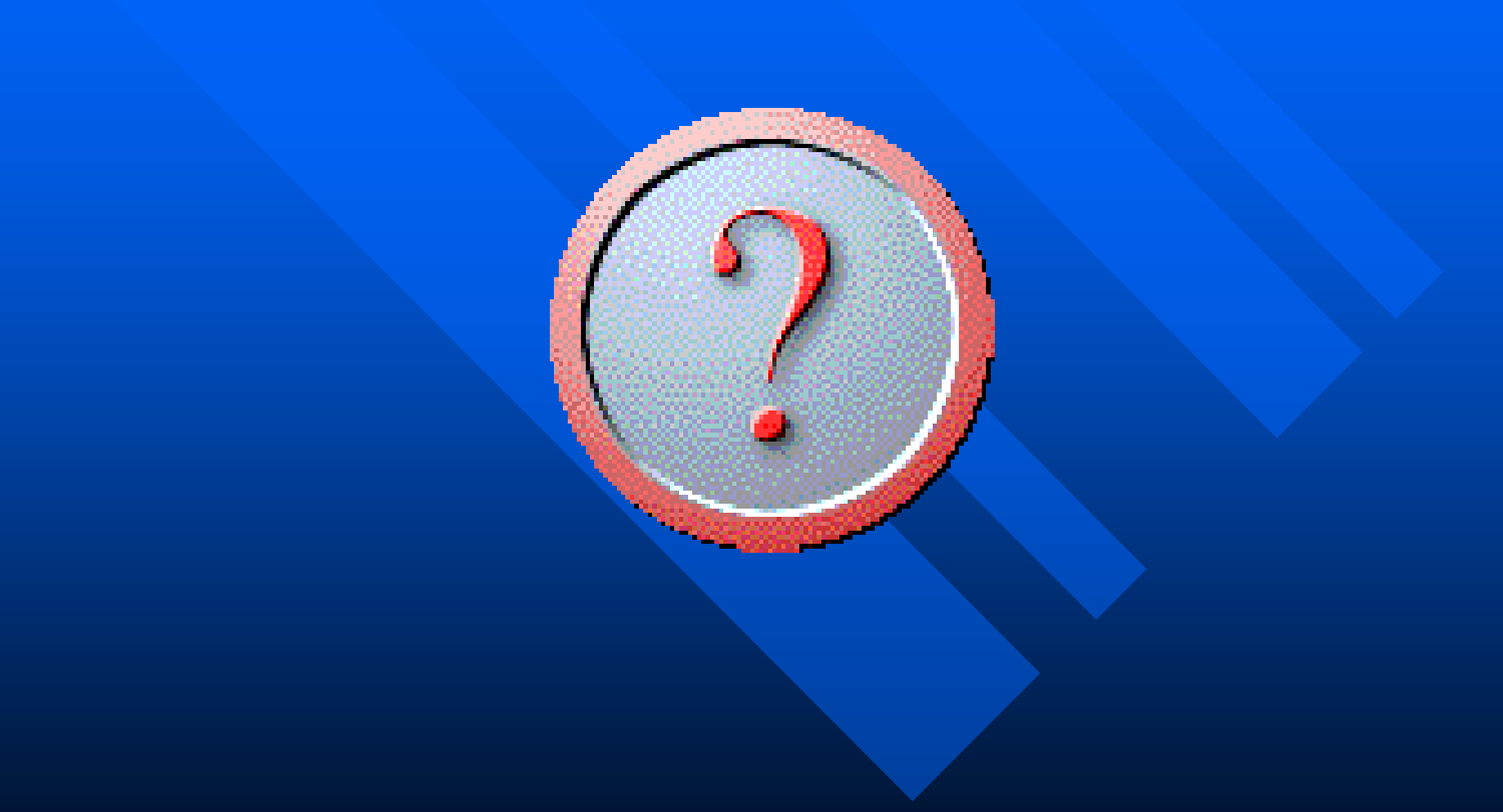

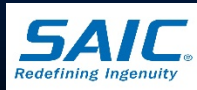

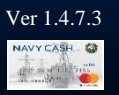